# HOE KAN IK EEN GEBRUIKER AANPASSEN?

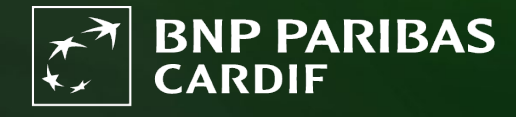

The insurer for a changing world

### Als Finagora-beheerder kan je via deze stappen een gebruiker aanpassen.

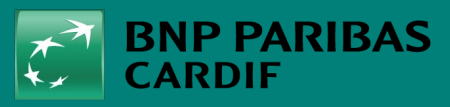

The insurer for a changing world

# STAP 1

Klik op 'BEHEER GEBRUIKERS'.

Vervolgens op het icoontje *f* onder 'acties'

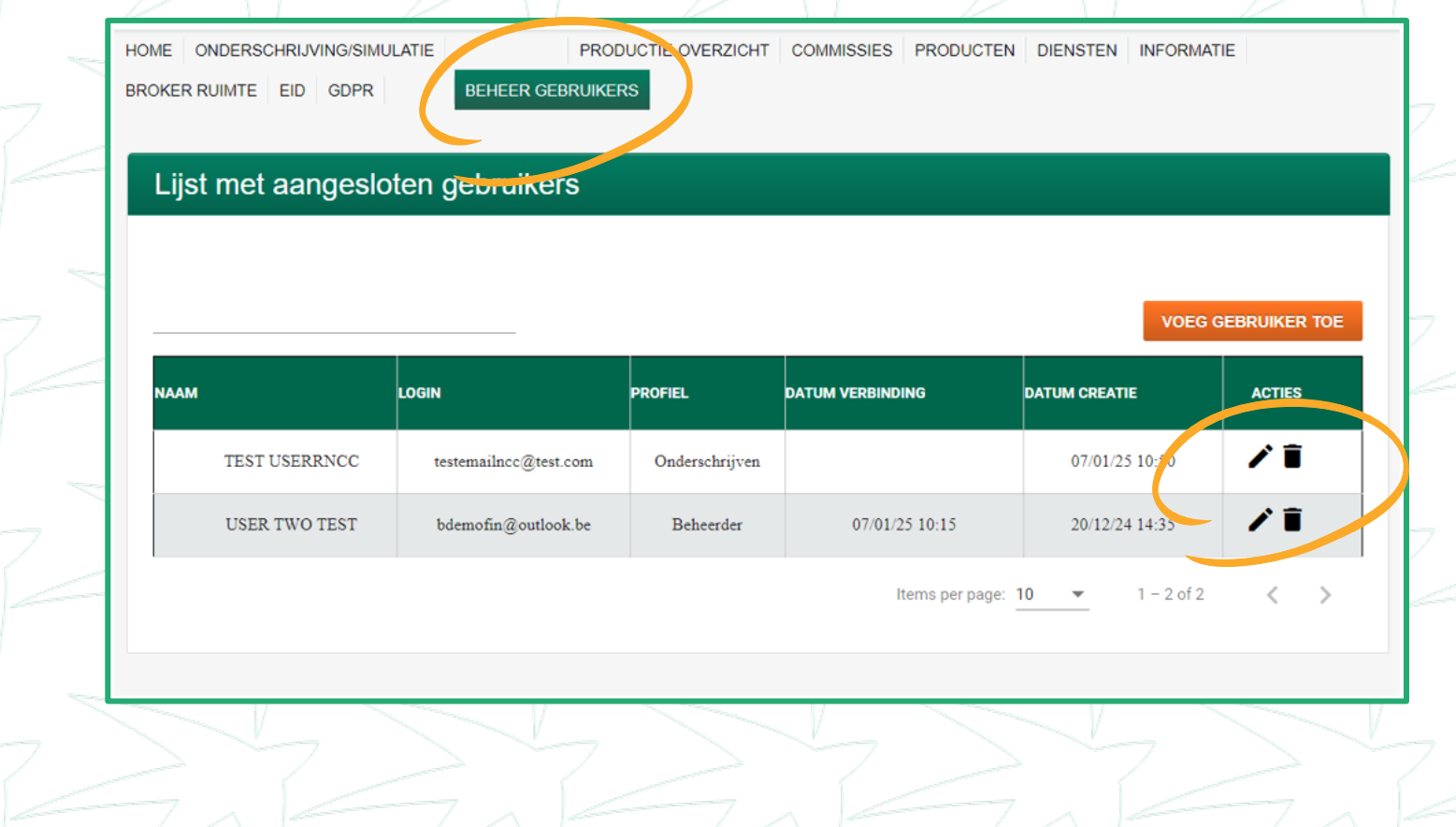

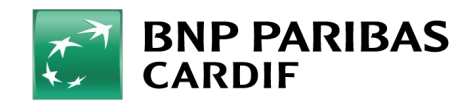

#### WAT KAN JE AANPASSEN?

#### MAKELAARSNUMMER

- TAAL: NL (Nederlands) FR (Frans).
- **PROFIEL**: gebruikersrol
- STATUS:
  - Om een account te deblokkeren bij 3 foutieve aanmeldingen.
  - Om een account te blokkeren en geen toegang meer te geven op Finagora
- UTISCHAKELEN TOTP: dient om link met authenticator app van de gebruiker te resetten.
- **BEVEILIGINGSVRAAG RESETTEN**: als de gebruiker het antwoord niet meer weet. De gebruiker moet de beveiligingsvragen terug beantwoorden in Finagora.
- **PASWOORD RESETTEN**: als de gebruiker zijn wachtwoord niet meer weet. De gebruiker ontvangt een automatische email mat een voorlopige wachtwoord.

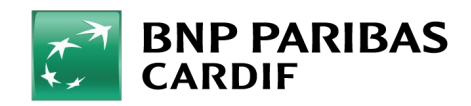

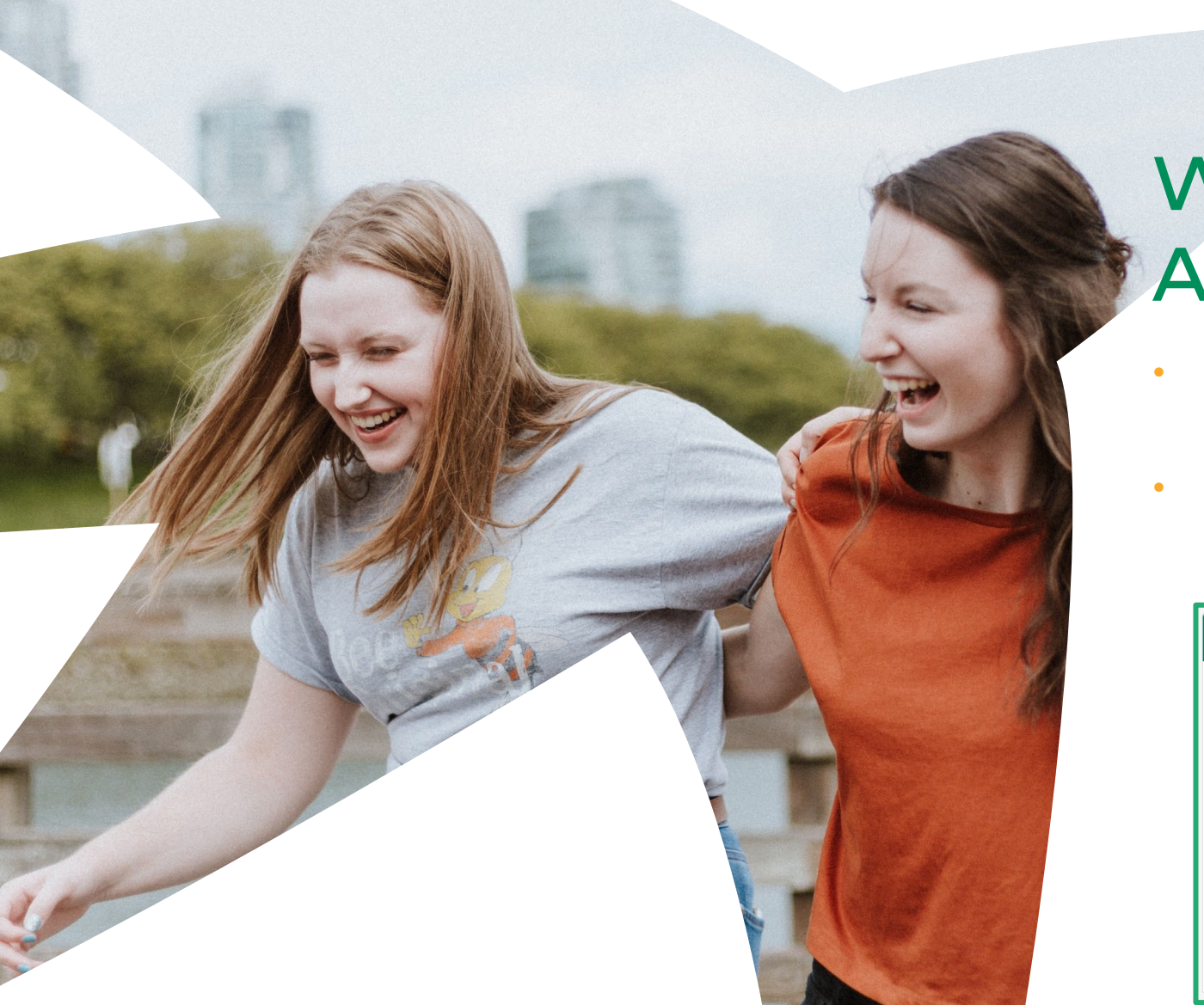

### WAT KAN JE NIET AANPASSEN?

- NAAM VAN DE GEBRUIKER : kan enkel door de gebruiker te verwijderen en een nieuwe account aan te maken.
- LOGIN (e-mail): kan enkel door de gebruiker te verwijderen en een nieuwe account aan te maken.

| userrncc test      |                       |          |                         |                     |  |
|--------------------|-----------------------|----------|-------------------------|---------------------|--|
|                    |                       |          |                         |                     |  |
| Makelaarsnummer    | 87-5-6344             | ××       | Naam Makelaar           | DEMO BROKER TWO     |  |
| Login (Email)      | testemailncc@test.com |          | Taal                    | FR                  |  |
| Status             | ô                     | BLOKKEER | Profiel                 | Onderschrijven      |  |
|                    | UITSCHAKELEN TOTP     | BE       | VEILIGINGSVRAAG RESETTE | N PASWOORD RESETTEN |  |
| ANNULEREN BEWERKEN |                       |          |                         |                     |  |
|                    |                       |          |                         |                     |  |

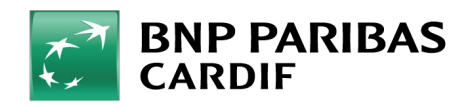

The insurer for a changing world

## Je hebt een gebruiker aangepast!

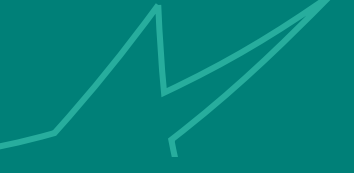

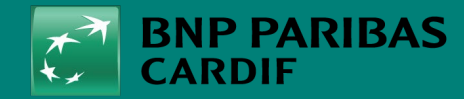

The insurer for a changing world